## CÓMO ACTUALIZAR WHATSAPP

Puedes actualizar WhatsApp fácilmente desde la tienda de aplicaciones de tu teléfono.

Por favor, ten en cuenta que si recibes un mensaje que no es compatible con tu versión de WhatsApp, debes actualizar la aplicación.

## PARA ACTUALIZAR WHATSAPP SIGUE ESTOS PASOS:

**ANDROID:** Abre Play Store, luego toca el ícono de Menú E Mis apps y juegos. Toca ACTUALIZAR al lado de WhatsApp Messenger.

Como alternativa, puedes abrir Play Store y buscar WhatsApp. Toca ACTUALIZAR debajo de WhatsApp Messenger.

**IPHONE:** Abre App Store, luego pulsa en Actualizaciones. Pulsa en ACTUALIZAR al lado de WhatsApp Messenger.

Como alternativa, puedes abrir App Store y buscar WhatsApp. Pulsa en ACTUALIZAR al lado de WhatsApp Messenger.

**WINDOWS PHONE 8.1:** Abre la aplicación Tienda, luego pulsa en Menú > mis aplicaciones > WhatsApp > actualizar.

Como alternativa, puedes abrir la aplicación Tienda y buscar WhatsApp. Pulsa en WhatsApp > actualizar.

**WINDOWS PHONE 10**: Abre Microsoft Store, luego pulsa en Menú en la esquina superior izquierda de la pantalla > Mi biblioteca. Pulsa en Actualizar al lado de WhatsApp.

Como alternativa, puedes abrir Microsoft Store y buscar WhatsApp. Pulsa en WhatsApp > actualizar.

## TE RECOMENDAMOS TENER INSTALADA LA VERSIÓN MÁS RECIENTE DISPONIBLE DE WHATSAPP. LAS VERSIONES MÁS RECIENTES CONTIENEN FUNCIONES NUEVAS Y MEJORAS GENERALES.